## 7 Apple crumble – Fiche technique

## **Objectifs d'autoformation**

Apprendre à associer texte et cadre étiquette avec les fonctions «grouper» et «ordre».

How to link text and boxes using "grouping" and "order" functions.

**Ressources d'apprentissage :** deux photos au format jpeg et deux sons MP3 à insérer (*butter* et *preparation of apples*).

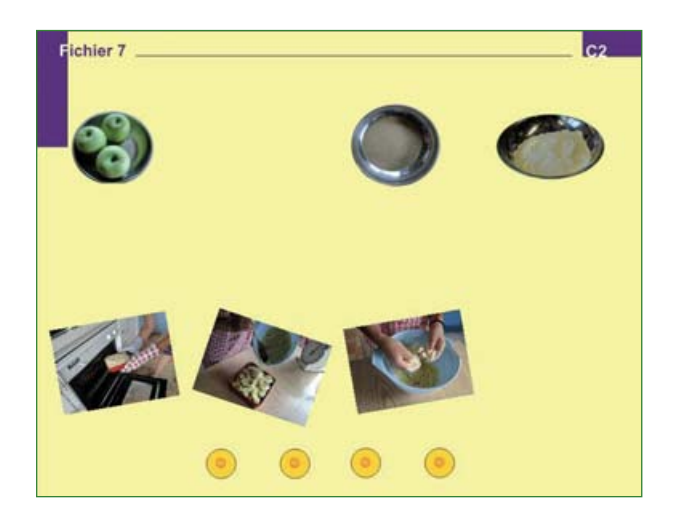

Ci-contre, l'écran à télécharger auquel il s'agira d'ajouter les éléments manquants pour revoir les techniques d'insertion et d'association image/son travaillées précédemment.

Puis on apprendra à créer des étiquettes mobiles à l'écran.

Attention! Les quatre boutons de liens audio correspondent aux quatre étapes enregistrées de la recette.

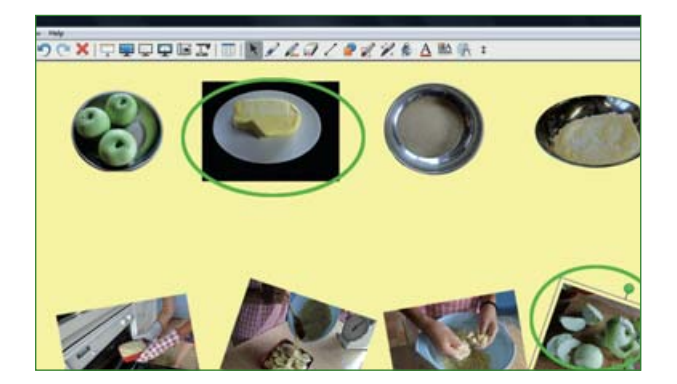

Insérer les deux photos manquantes selon les techniques apprises. Attention! Il faudra revenir sur la première photo afin de rendre l'arrière-plan transparent, une fois la technique maîtrisée (fichier 8 – *Strange animals*).

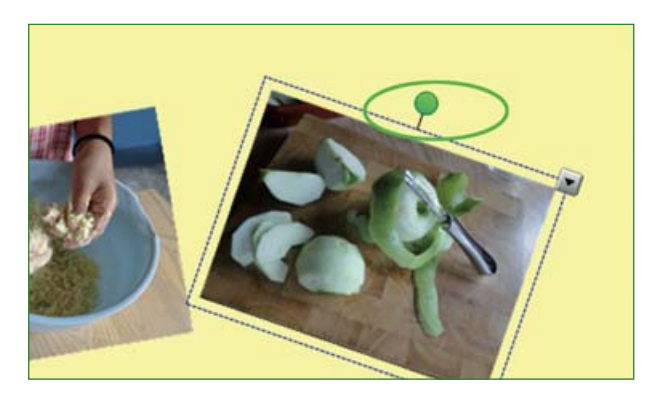

Pour faire pivoter la photo, la sélectionner en cliquant dessus et imprimer un mouvement circulaire à la souris sur le cercle vert qui apparaît au-dessus de l'image. Faire tourner selon l'angle souhaité.

Enseigner l'anglais à l'école, fichiers interactifs pour tableau numérique, © Nathan – Smart technologies, 2010.

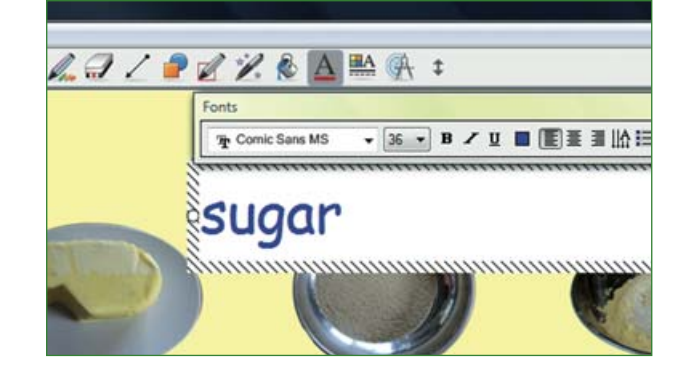

Insérer le texte pour étiqueter chaque ingrédient, selon la technique apprise précédemment.

Créer chaque mot séparément afin que chacun puisse bouger de manière autonome à l'écran (*sugar, flour, butter and apples*).

Les mots peuvent être placés sous les photos mais dans le désordre.

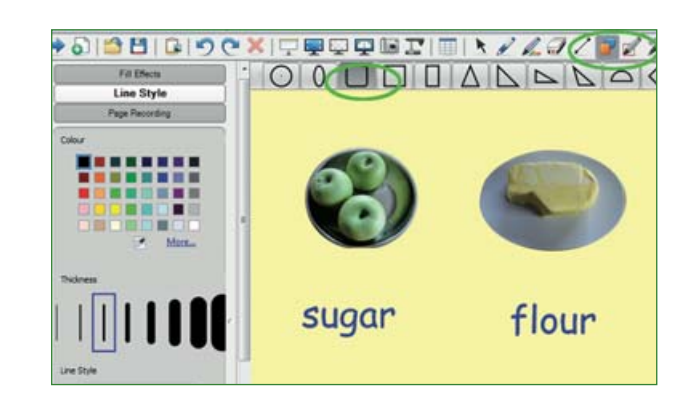

Pour réaliser des étiquettes pour chaque mot, sélectionner, dans la barre d'outils, une forme carrée et la plus fine des lignes de contour, selon la technique apprise. Puis étirer la forme carrée autour du premier mot à encadrer.

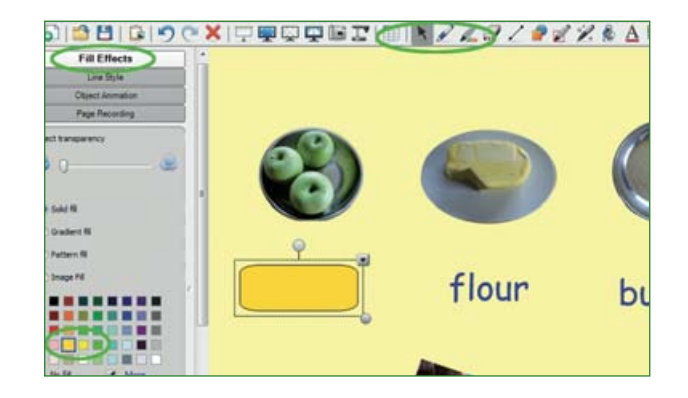

Ajouter une couleur de remplissage en sélectionnant le cadre et en cliquant sur la flèche de menus dans le coin supérieur droit.

Choisir la couleur en cliquant comme appris précédemment sur **propriétés/** *properties* puis effets de **remplissage/** *fill effects*.

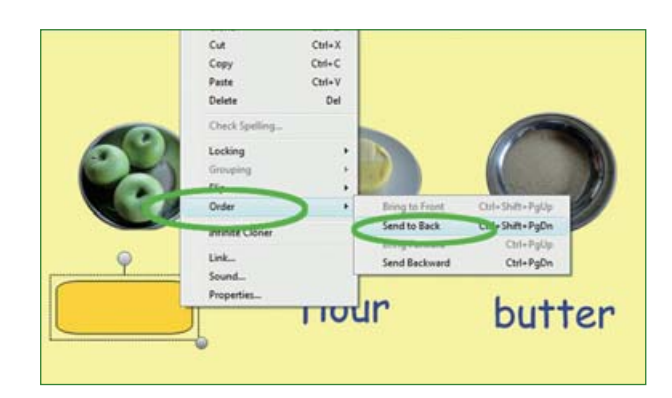

Pour lire le mot, placé en arrière-plan dans le cadre de l'étiquette, faire un clic droit sur le cadre et sélectionner **ordre/** *order* puis **inverser l'ordre/***send to back*.

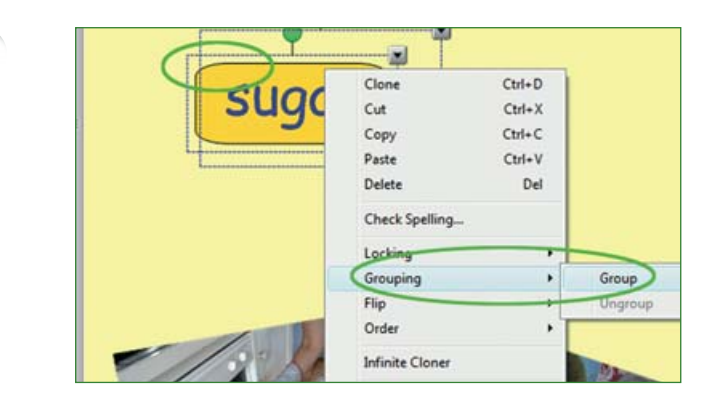

Attention ! Pour pouvoir bouger l'étiquette à l'écran, il faut lier mot **et** cadre. Sélectionner mot et cadre. Faire ensuite un clic droit sur les deux éléments pour choisir **regroupement/** *grouping* et **groupe/group**. Attention ! Repasser par la flèche de la barre d'outils pour valider l'étiquette ainsi réalisée.

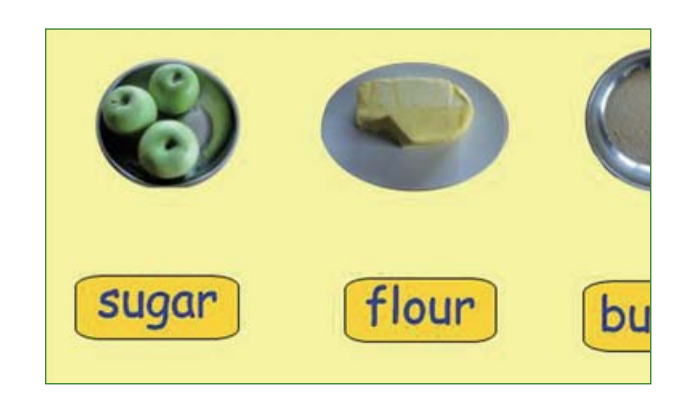

Procéder de même pour chaque mot. Ajouter les sons manquants aux photos insérées ainsi qu'aux étiquettes créées (le même son sera utilisé deux fois en liens cachés).

Attention ! Ne pas oublier de verrouiller en autorisant le déplacement.

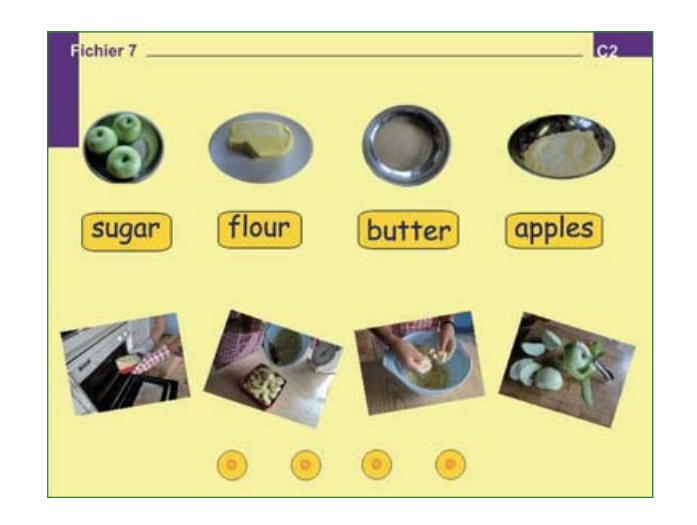

**Exemple d'écran final** prêt à être exploité en classe.